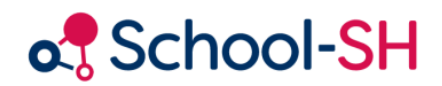

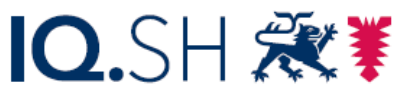

Institut für Qualitätsentwicklung an Schulen Schleswig-Holstein des Ministeriums für Bildung, Wissenschaft und Kultur des Landes Schleswig-Holstein

## Listen für Etikettendruck - Kontakte

RK 1.0 / Januar 2025

www.schulverwaltung.iqsh.de

## Wie erstelle ich eine Liste für den Etikettendruck?

Wenn Sie für die Kontakte der Schülerinnen und Schüler einer ganzen Klasse/Jahrgangs beispielsweise Adressetiketten erstellen möchten, wählen Sie bitte im Menüpunkt *"Schüler/-in -> Kontakte"* eine Klasse/Jahrgang aus und klicken auf *"Listen exportieren"*.

Erstellen Sie eine Listenvorlage mit den gewünschten Feldern, die Sie für den Etikettendruck benötigen. Im folgenden Beispiel handelt es sich um Adressetiketten für die Kontakte der Schülerinnen und Schüler. Bitte beachten Sie, dass Sie vorher auswählen müssen, ob Sie ALLE Kontakte anschreiben wollen, oder nur SORGEBERECHTIGTE oder NICHT SORGEBERECHTIGTE.

| Filteroptionen — |                  |                |                                      |
|------------------|------------------|----------------|--------------------------------------|
| Тур              | alle             | 🔘 alle 🌘 sorg  | geberechtigt 🔵 nicht sorgeberechtigt |
| Klasse           | alle             | Jahrgangsstufe | 05 💌                                 |
| Zeitraum         | heute / Stichtag | 23.01.2025 🛗   | 🔘 aktuelles Schuljahr                |

Anders als bei dem Serienplatzhalter \${anschrift} wird hier der Familienstatus nicht unterschieden, sondern für jeden Kontakt ein einzelnes Etikett gedruckt.

| 🚹 Liste exp   | ortieren (38 Elemente)       | ×                        |
|---------------|------------------------------|--------------------------|
| Überschrift*  | Adressetiketten gesamt       | Vorlagen 💌               |
| Zusatztext    |                              |                          |
| Spaltenauswał | *                            |                          |
| Vorname       | Vorname                      | 5 💠 🥥 🔺                  |
| Nachname      | <ul> <li>Nachname</li> </ul> | 5 🔔 🤤                    |
| Straße        | ▼ Straße                     | 7 🚖 🤤                    |
| Hausnumm      | er 🚽 Hausnummer              | 7 🌲 🤤                    |
| PLZ           | ▼ PLZ                        | 2 🔶 🤤                    |
| Ort           | ▼ Ort                        | 5 🌲 🥥                    |
|               | 🔚 Vorlage speichern          | 👩 neue Spalte hinzufügen |

Klicken Sie auf den Excel-Button, um die Liste ins Excel zu exportieren und öffnen Sie die Datei. Sollte die erste Zeile nicht wie im Beispiel zu sehen die Spaltenüberschriften enthalten, entfernen Sie die erste Zeile, sodass Sie in der ersten Zeile nur die fettgedruckten Spaltenüberschriften sehen, und speichern sich die Datei z.B. auf dem Desktop zwischen.

|    | Α       | В        | С               | D          | E     | F                   |
|----|---------|----------|-----------------|------------|-------|---------------------|
| 1  | Vorname | Nachname | Straße          | Hausnummer | PLZ   | Ort                 |
| 2  | Mutter  | Bertram  | Wiesenweg       | 22         | 24109 | Kiel                |
| 3  | Silke   | Bühler   | Kirchenweg      | 7          | 25712 | Burg (Dithmarschen) |
| 4  | Vater   | Carlsen  |                 |            |       |                     |
| 5  | Mutter  | Cohlmann | Musterstr.      | 11         | 24119 | Kronshagen          |
| 6  | Mutter  | Göbel    | Industriestraße | 2          | 24109 | Kiel                |
| 7  | Mutter  | Haag     |                 |            |       |                     |
| 8  | llse    | Hansen   | Steinstraße     | 8          | 24119 | Kronshagen          |
| 9  | Mustafa | Harms    | Südstraße       | 9          | 24109 | Kiel                |
| 10 | Mutter  | Harms    | Nelkenstraße    | 12         | 24109 | Kiel                |
| 11 | Lotta   | Hauser   | Birkenweg       | 22         | 25712 | Burg (Dithmarschen) |

Da in dieser Exceltabelle Straße und Hausnummer noch in getrennten Spalten angezeigt wird, müssen Sie nun in Excel eine Spalte erzeugen, in der Straße und Hausnummer zusammenstehen.

Klicken Sie hierfür mit der rechten Maustaste auf die Spalte "Straße" und wählen "Zellen einfügen" aus. Es entsteht vor der Spalte "Straße" eine neue, leere Spalte. Diese benennen Sie nun als "Adresse". Klicken Sie in die erste Zelle unterhalb "Adresse" und geben Sie folgende Formel ein: **=D2&**" **"&E2** 

Kopieren Sie die Zelle mit Strg+C und fügen diese Formel in die Zellen darunter für alle anderen Kontakte ein (Zellen markieren und Strg+V).

|     | Α        | В        | С                 | D               | E          | F     | G                   |
|-----|----------|----------|-------------------|-----------------|------------|-------|---------------------|
| 1   | Vorname  | Nachname | Adresse           | Straße          | Hausnummer | PLZ   | Ort                 |
| 2   | Mutter   | Bertram  | Wiesenweg 22      | Wiesenweg       | 22         | 24109 | Kiel                |
| 3   | Silke    | Bühler   | Kirchenweg 7      | Kirchenweg      | 7          | 25712 | Burg (Dithmarschen) |
| 4   | Vater    | Carlsen  |                   |                 |            |       |                     |
| 5   | Mutter   | Cohlmann | Musterstr. 11     | Musterstr.      | 11         | 24119 | Kronshagen          |
| 6   | Mutter   | Göbel    | Industriestraße 2 | Industriestraße | 2          | 24109 | Kiel                |
| 7   | Mutter   | Haag     |                   |                 |            |       |                     |
| 8   | llse     | Hansen   | Steinstraße 8     | Steinstraße     | 8          | 24119 | Kronshagen          |
| 9   | Mustafa  | Harms    | Südstraße 9       | Südstraße       | 9          | 24109 | Kiel                |
| 10  | Mutter   | Harms    | Nelkenstraße 12   | Nelkenstraße    | 12         | 24109 | Kiel                |
| 4.4 | 1 - 44 - | Herees   | Diskannen 22      | Distraction     | 60         | 05740 | D (Dithereacher)    |

Speichern Sie diese Datei erneut unter gleichem Namen auf dem Desktop ab.

Öffnen Sie in Word ein neues Dokument bzw. Ihre Etikettenvorlage.

## Etiketten drucken in Word

Legen Sie in Word ein neues Dokument an – etwa per [Strg + N].

Wechseln Sie zum Menüband Sendungen.

Widerstehen Sie der Versuchung, auf die Schaltfläche *Etiketten* zu klicken – die ist für die Erzeugung identischer Etiketten gedacht. Stattdessen verwenden Sie den gleichnamigen Punkt unterhalb von *Seriendruck starten*.

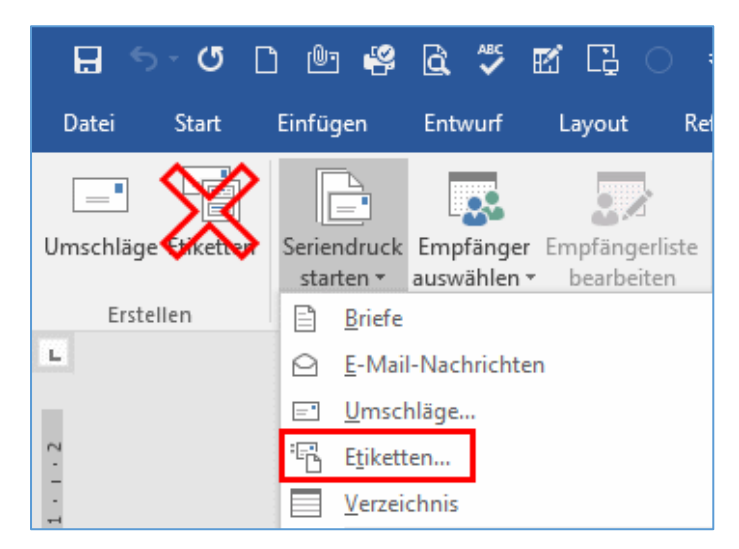

Nun öffnet sich ein neuer Dialog. Hier wählen Sie mit Hilfe von *Etikettenhersteller* und *Etikettennummer* das Format Ihrer Etiketten aus.

| Etiketten einrichten                                                                                                    | ? ×                                                                                               |
|----------------------------------------------------------------------------------------------------|---------------------------------------------------------------------------------------------------|
| Druckerinformationen<br>O E <u>n</u> dlosdrucker<br>(e) <u>S</u> eitendrucker Eingabe <u>f</u> ach: Universalzufuhr                                                                                                    | r 🗸                                                                                               |
| Etiketteninformationen                                                                                                    |                                                                                                   |
| Etikettenhersteller: HERMA                                                                                                    | -                                                                                                 |
| Updates auf Office.com suchen                                                                                                    |                                                                                                   |
| Etikettennummer:                                                                                                    | Etiketteninformationen                                                                            |
| HERMA 10000 - Movables/removable labels A4<br>HERMA 10001 - Movables/removable labels A4<br>HERMA 10002 - Special applications A4<br>HERMA 10003 - Movables/removable labels A4<br>HERMA 10005 - Movables/removable labels A4 | Typ: weiß ablösbar/Movables<br>Höhe: 2,12 cm<br>Breite: 4,57 cm<br>Seitenformat: 21 cm × 29,69 cm |
| Details Neues Etikett Löschen                                                                                                    | OK Abbrechen                                                                                      |

Die vorbelegte Einstellung *Universalzufuhr* bei der Auswahl des Papierschachtes sollten Sie beibehalten. Die ist für Etiketten in der Regel die bessere Variante.

Nach einem Klick auf **OK** legt Word das Grundlayout Ihrer Etiketten an – noch ohne Inhalt.

Verbinden Sie Ihre Etiketten mit einer Datenquelle, also mit der Excel-Tabelle mit den Adressdaten, die Sie soeben aus School-SH exportiert haben.

| Suche | en X<br>T T              | f Etiketten                         | drucken in Word              | - so ei - Y       | × +                 |          |
|-------|--------------------------|-------------------------------------|------------------------------|-------------------|---------------------|----------|
| t     | Einfügen                 | Entwurf                             | Layout Ve                    | rweise            | Sendur              | ngen     |
|       |                          |                                     |                              |                   |                     |          |
| tten  | Seriendruck<br>starten • | Empfänger<br>auswählen <del>•</del> | Empfängerliste<br>bearbeiten | Seriendr<br>hervo | uckfelder<br>rheben | Adressbl |
|       | S                        | Neue l                              | liste eingeben               |                   |                     |          |
|       |                          | Vorhar                              | nd <u>e</u> ne Liste verwe   | nden              |                     |          |
|       |                          | Aus O                               | utlook-Kontakten             | auswähle          | en                  |          |
|       |                          |                                     |                              |                   |                     |          |
|       |                          |                                     |                              |                   |                     |          |
|       |                          |                                     |                              |                   |                     |          |

Also: Empfänger auswählen – Vorhandene Liste verwenden – Excelliste auswählen - Öffnen

Nach der Verknüpfung mit den Daten ist das das Dokument immer noch recht leer. Klicken Sie das erste Etikett an.

|                      | «Nächster Datensatz» | «Nächster Datensatz» | «Nächster Datensatz» |
|----------------------|----------------------|----------------------|----------------------|
| «Nächster Datensatz» | «Nächster Datensatz» | «Nächster Datensatz» | «Nächster Datensatz» |
| «Nächster Datensatz» | «Nächster Datensatz» | «Nächster Datensatz» | «Nächster Datensatz» |
| «Nächster Datensatz» | «Nächster Datensatz» | «Nächster Datensatz» | «Nächster Datensatz» |

Der Grundrahmen für die Etiketten steht, aber die Adressdaten fehlen noch.

Klicken Sie auf die Schaltfläche Adressblock.

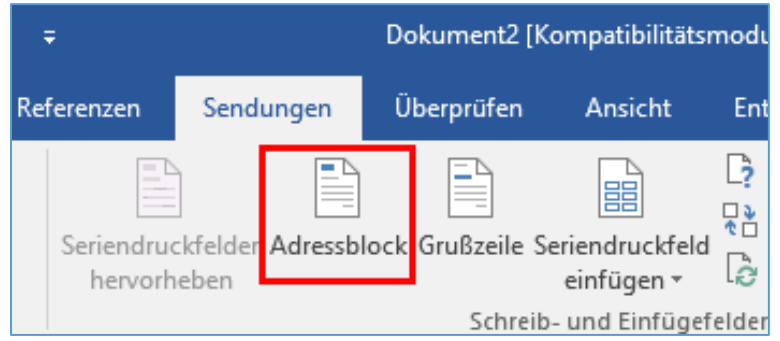

Hiermit fügen Sie eine Empfängeradresse ein.

Nun erscheint ein Dialog, der Ihnen zeigt, wie Word die Felder in Ihrer Datenquelle zu einer Adresse zusammenbauen würde. Gefällt Ihnen der Aufbau nicht, wählen Sie aus der Liste ein anderes Format. Fehlt ein Feld, klicken Sie auf den Knopf **Übereinstimmende Felder festlegen**.

| resselemente festlegen                                                                                                    | Vorschau                                                                                                    |
|----------------------------------------------------------------------------------------------------|----------------------------------------------------------------------------------------------------|
| Empfängernamen in diesem Format einfügen:     Hans     Hans Grübas Jr.     Hans Q, Fürbas Jr.     Johann G, Fürbas Jr.     Johann Q, Fürbas Jr.     Johann Q, Fürbas J | Dies ist eine Vorschau der Empfängerliste:                                                                                                    |
| Postanschrift einfügen: Land/Region nie in Adresse einfügen Immer Land/Region in die Adresse einfügen Land/Region nur dann einfügen, wenn anders als: Deutschland Adresse entsprechend dem Bestimmungsland/der Region formatieren                                                                                                    | Probleme beheben<br>Falls Elemente im Adressblock fehlen oder falsch angeordnet<br>sind, identfiziern Sie mithilfe von Übereinstimmende Felder<br>festlegen' die richtigen Adresselemente in der Adressenliste. |

Über den Adressblock bauen Sie alle Anschriftenfelder mit einem Klick in Ihr Etikett ein.

Nach der Bestätigung mit OK hat Word nur in das erste Etikettenfeld den Platzhalter für den Adressblock eingebaut. Klicken Sie auf *Etiketten aktualisieren*, damit alle Labels belegt werden.

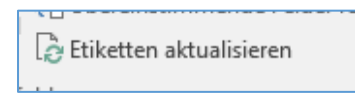

Verwenden Sie die Schaltfläche Vorschau Ergebnisse, um statt der Platzhalter die echten Daten zu sehen.

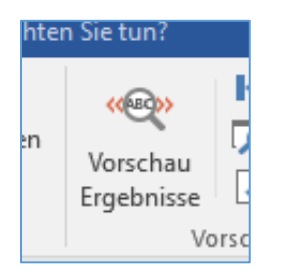

Über den Vorschau-Button sehen Sie die Seite mit Ihren tatsächlichen Adressdaten. Wenn alles gut aussieht, klicken Sie auf den Knopf *Fertig stellen und zusammenführen* ganz rechts.

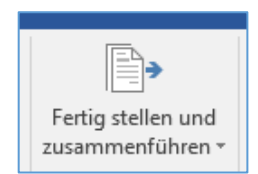

Mit **Dokumente drucken** geben Sie die Etiketten direkt auf Ihren Drucker aus.

Wählen Sie stattdessen *Einzelne Dokumente bearbeiten*, erzeugt Word ein neues Dokument mit den fertig eingebauten Adressdaten. Verwenden Sie diese Variante, wenn Sie noch kleine Korrekturen machen müssen. Falls Sie die eben erzeugten Etiketten noch öfters brauchen, speichern Sie dieses Dokument für das nächste Mal ab. Die Datenquelle wird dann nicht mehr benötigt, weil Word hier die Adresse als normalen Text eingebaut hat.

| en <sub>2</sub> | Fertig stellen und<br>zusammenführen •<br>En Finzelne Dokumente bearbeiten… |
|-----------------|-----------------------------------------------------------------------------|
|                 | Dokumente drucken                                                           |